# Włącznik urządzeń zasilanych z sieci 230 V AC

Sterownik urządzeń zasilanych z sieci 230 V AC jest niewątpliwym udogodnieniem żvcia. Zapewne każdv zetknał się z sytuacją, kiedy chciał włączyć lub wyłączyć dane urządzenie o konkretnej godzinie bądź po upływie określonego czasu. Dzięki połączeniu zegara czasu rzeczywistego oraz mikrokontrolera, możemy zostać wyręczeni w tej kwestii przez prezentowany poniżej sterownik. Rekomendacje: urządzenie przyda się w automatyce domowej, do sterowania zraszaniem ogrodu itp.

Schemat ideowy sterownika pokazano na **rysunku 1.** Urządzenie kontrolowane jest przez mikrokontroler ATmega16. Taktowanie mikroprocesora jest ustawione na wewnętrzny oscylator RC o częstotliwości 8 MHz. Cały układ zasilany jest napięciem sieciowym 230 VAC. Poprzez transformator, mostek prostowniczy oraz kondensatory otrzymujemy napięcie rzędu kilkunastu woltów, które stabilizujemy poprzez układ L7805 do 5 V DC.

Urządzenie jest wyposażone w wyświetlacz LCD 2×16 ze sterownikiem HD44780. Do sterowania użytkownik ma do dyspozycji 5 przycisków, które są ułożone w taki sposób, aby intuicyjnie domyśleć się ich przeznaczenia (rysunek 2). Do dyspozycji użytkownika jest także zworka 2 pozycyjna, za pomocą której możemy blokować lub odblokować urządzenie. Oczywiście, zamiast zworki w prosty sposób można podpiąć dowolny przełącznik, wedle własnych potrzeb. Elementami odpowiadającymi za włączanie lub wyłączanie urządzeń końcowych są dwustykowe przekaźniki z cewką na 12 V. Do styków przekaźników doprowadzone są napięcia sprzed transformatora - napięcie sieciowe 230 V AC. Styki są połączone ze złączami ARK. Po załączeniu przekaźnika na złączu ARK występuje napięcie 230 V AC.

Odmierzaniem czasu i obsługa kalendarza zajmuje się układ scalony PCF8583F. Jest on taktowany rezonatorem kwarcowym o częstotliwości 32,768 kHz. Układ ma wyjście generujące przerwania, które wykorzystano w tym projekcie. Przerwanie jest gene-

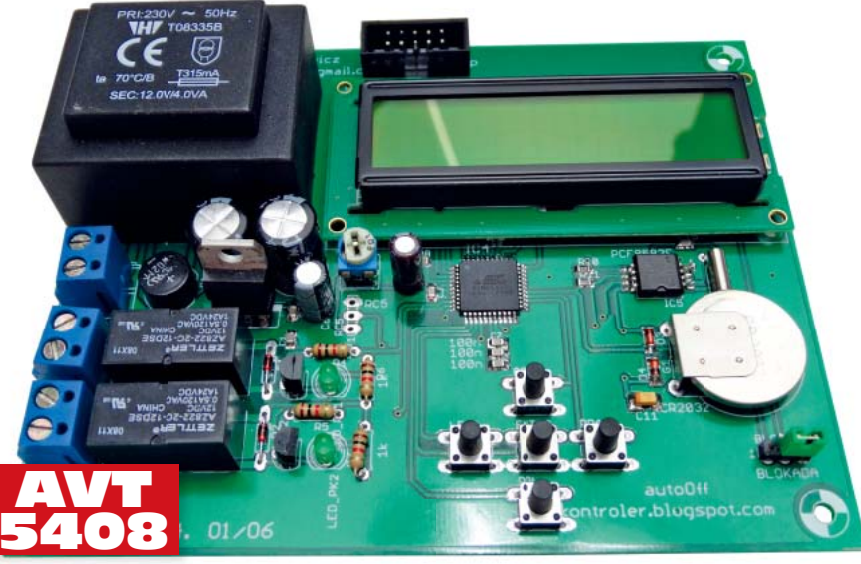

rowane dokładnie co 1 sekundę. Warto także dodać, iż po wyłączeniu zasilania sieciowego nie stracimy zapisanej daty oraz godziny z układu PCF, ponieważ zasilanie tego układu jest podtrzymywane za pomocą baterii CR2032. W urządzeniu zamontowano dodatkowe złącze służące do programowania mikrokontrolera wlutowanego na płytce drukowanej (ISP). Ułatwia to uruchomienie układu oraz aktualizację oprogramowania. Zarówno na schemacie jak i na płytce możemy zauważyć wyprowadzenie 3-pinowe o nazwie RC5. Jest to złącze, które w tej wersji urządzenia jest nieużywane, ale w przyszłości posłuży do implementacji obsługi zdalnego sterowania za pomocą podczerwieni.

## Zasada działania

Zadaniem sterownika jest włączanie i wyłączanie urządzeń o zadanej godzinie. Zastosowanie transformatora zwiększa wymiary gotowego urządzenia, ale za to jesteśmy w stanie zapewnić zasilanie zarówno dla sterownika, jak i dla dołączonych urządzeń wykorzystując do tego celu pojedyncze gniazdko sieciowe. Do dyspozycji użytkownika są 2 wyjścia, które są sterowane **niezależnie**. W efekcie końcowym, za pomocą jednego gniazdka zasilamy nasz sterownik oraz 2 urządzenia końcowe.

Użytkownik ma możliwość zaprogramowania czasu włączenia lub wyłączenia podłączonych urządzeń za pomocą menu na wyświetlaczu LCD. Mamy do dyspozycji dwa wyjścia, czyli dwa urządzenia, którymi możemy sterować zupełnie niezależnie. Przy pracy programowej jesteśmy w stanie ustawić dwa tryby: tryb cykliczny

#### W ofercie AVT AVT-5408 A Podstawowe ii

odstawowe informacje Zasilanie 230 V AC.

- Sterowanie dwoma odbiornikami 230 V AC/7 A.
- Wyjścia przekaźnikowe.
- Dwa niezależne programy: cykliczny (załączanie/wyłączanie cyklicznie, o ustalonych porach) i chwilowy (załączanie na pewien czas).
- Podtrzymanie bateryjne zegara RTC.
- Menu z wyświetlaczem i przyciskami.

#### Złącze do programowania ISP

Dodatkowe materiały na CD lub FTP

| bounded indicentary na eb has int.                             |
|----------------------------------------------------------------|
| ftp://ep.com.pl, user: 62828, pass: 18ofqn10                   |
| <ul> <li>wzory płytek PCB</li> </ul>                           |
| <ul> <li>karty katalogowe i noty aplikacyjne elemen</li> </ul> |
| tów oznaczonych w Wykazie elementów                            |
| kolorem czerwonym                                              |

## Projekty pokrewne na CD/FTP:

| (wymienione artykuły są w całości dostępne na CD)                                        |
|------------------------------------------------------------------------------------------|
| AVT-1714 Automatyczny włącznik kina                                                      |
| domowego EP 12/2012                                                                      |
| AVT-1689 Przekaźnikowy wyłacznik czasowy                                                 |
|                                                                                          |
|                                                                                          |
| * Uwaga:                                                                                 |
| Zestawy AVT mogą występować w następujących wersjach:                                    |
| AVI XXXX UK to zaprogramowany układ. Tytko i wyłącznie. Bez                              |
| AVT xxxx A nivtka drukowana PCB (lub nivtki drukowane jeśl                               |
| w opisie wyraźnie zaznaczono), bez elementów                                             |
| dodatkowych.                                                                             |
| AVT xxxx A+ płytka drukowana i zaprogramowany układ (czyli                               |
| połączenie wersji A i wersji UK) bez elementów                                           |
| AV/T www B phtka drukowana (lub phtki) oraz komplet                                      |
| elementów wymieniony w załączniku odf                                                    |
| AVT xxxx C to nic innego jak zmontowany zestaw B, czyli                                  |
| elementy wlutowane w PCB. Należy mieć na                                                 |
| uwadze, że o ile nie zaznaczono wyraźnie w opi-                                          |
| sie, zestaw ten nie ma obudowy ani elementów                                             |
| dodatkowych, które nie zostały wymienione                                                |
| W załączniku pot                                                                         |
| ieśli wystenuje to niezbedne oprogramowanie                                              |
| można ściagnać, klikając w link umieszczony                                              |
| w opisie kitu)                                                                           |
| Nie każdy zestaw AVT występuje we wszystkich wersjach! Każ-                              |
| da wersja ma załączony ten sam plik pdf! Podczas składania                               |
| zamowienia upewnij się, ktorą wersję zamawiasz! (UK, A, A+, B lub C) http://sklep.avt.pl |

oraz tryb chwilowy. W trybie cyklicznym ustawiamy godzinę, o której ma się włączyć oraz wyłączyć urządzenie. Drugi to tryb chwilowy, w którym ustawiamy po jakim czasie ma się włączyć urządzenie oraz po jakim wyłączyć. Poza pracą programową możemy także na stałe włączyć lub wyłączyć zasilanie w dołączonych urządzeniach. Użytkownik ma możliwość ustawienia daty oraz czasu, które po wprowadzeniu i zatwierdzeniu zmian są zapamiętywane przez układ PCF8583. Istnieje także możliwość przywrócenia nastaw domyślnych. Domyślne ustawienia dla zegara i kalendarza, to 21 grudnia 1992, godzina 20:00.

## Obsługa sterownika z poziomu użytkownika

Do obsługi menu służą 4 klawisze, których opis funkcjonalny pokazano na **rysun** 

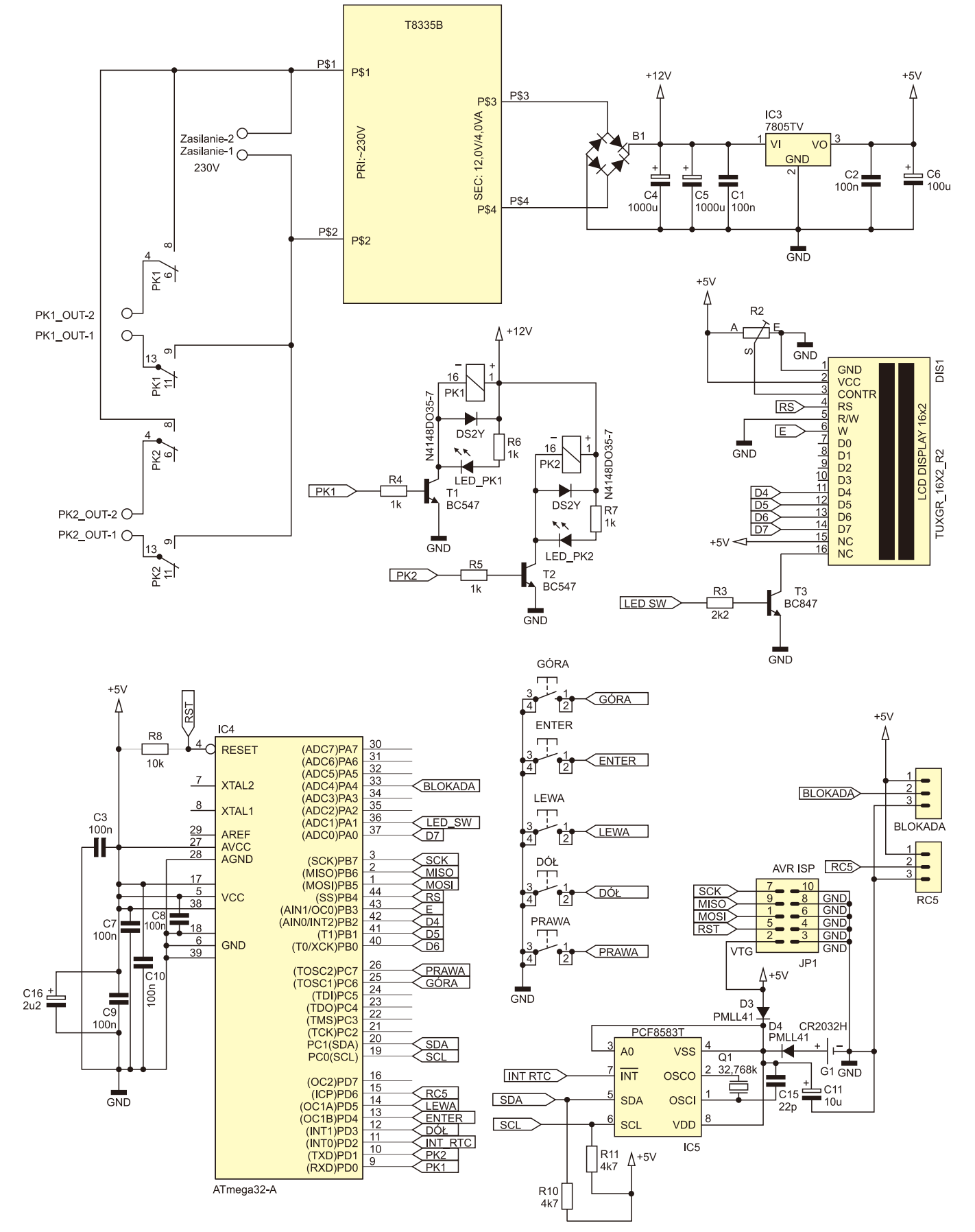

Rysunek 1. Schemat ideowy włącznika programowanego

### Wykaz elementów

Rezystory: (SMD 0805) R3: 2,2 kΩ R4...R7: 1 kΩ R8: 10 kΩ R10, R11: 4,7 kΩ R2: 10 k $\Omega$  (potencjometr) Kondensatory: C1...C3, C7...C10: 100 nF (SMD 0805) C11: 10 µF (SMD 3528) C15: 22 pF (SMD 0805) C16: 2,2 µF (elektrolityczny) Półprzewodniki: B1: mostek prostowniczy 1,5 A/50 V D1, D2: 1N4148 D3, D4: LL4148 (SOD-80) IC3: L7805 - IC3 IC4: ATmega16AU IC5: PCF8583F LED\_PK1, LED\_PK2: dioda LED, zielona, 3 mm T1, T2: BC547 T3: BC847 Inne<sup>.</sup> Transformator T08335B PK1, PK2: przekaźnik Zettler AZ822-2C-12DSF JP1: gniazdo IDC-10 – JP1 GORA, DOL, PRAWA, LEWA, ENTER: przyciski

6×3 mm DIS1: wyświetlacz LCD 2×16 Q1: kwarc 32,768kHz G1: bateria CR2032 Złącza ARK2 – 3 sztuki

ku 2. Po włączeniu zasilania na wyświetlaczu LCD pojawi nam się jeden z dwóch ekranów w zależności od ustawienia zworki BLOKA-DA (rysunek 3). W sytuacji gdy urządzenie jest zablokowane, nie reaguje ono na przyciski. Na wyświetlaczu w górnej linii widnieje aktualna data (domyślnie jest 21 grudnia 1992), natomiast w dolnej linii możemy zaobserwować aktualną godzinę (domyślnie godzina 20:00). Kiedy przełączymy zworkę BLOKADA w stan odblokowany, mamy do naszej dyspozycji menu, którego schemat możemy podejrzeć na rysunku 4. Po menu poruszamy się za pomocą przycisków zgodnie ze znakami na wyświetlaczu oraz ułożeniem przycisków (rys. 2). Przyciski PRAWA oraz LEWA to przyciski nawigacyjne. Przyciski GORA i DOL to przyciski do zmiany wartości aktualnie wybranego parametru (dzień, rok, godzina, itp.). Wybór zatwierdzamy środkowym przyciskiem ENTER. Ponadto po odblokowaniu naszego urządzenia zostanie włączone podświetlenie wyświetlacza LCD. Natomiast po jego zablokowaniu, wyświetlacz będzie podświetlony jeszcze przez 10 sekund a następnie podświetlenie zostanie wyłączone.

## Ustawienia przekaźników

Pierwsze dwie pozycje w menu to ustawienia przekaźnika pierwszego oraz ustawienia przekaźnika drugiego. Zarówno dla pierwszego jak i dla drugiego przekaźnika ustawienia są jednakowe, wobec czego opiszę je tylko raz. Należy jednak pamiętać o tym, iż oba przekaźniki działają niezależnie od siebie.

Po wejściu do menu przekaźnika mamy do wyboru kilka opcji. Pierwsze dwie opcje to właczenie lub wyłaczenie przekaźnika. Jego stan jest sygnalizowany także poprzez zaświecenie lub zgaszenie diody LED przy odpowiednim przekaźniku.

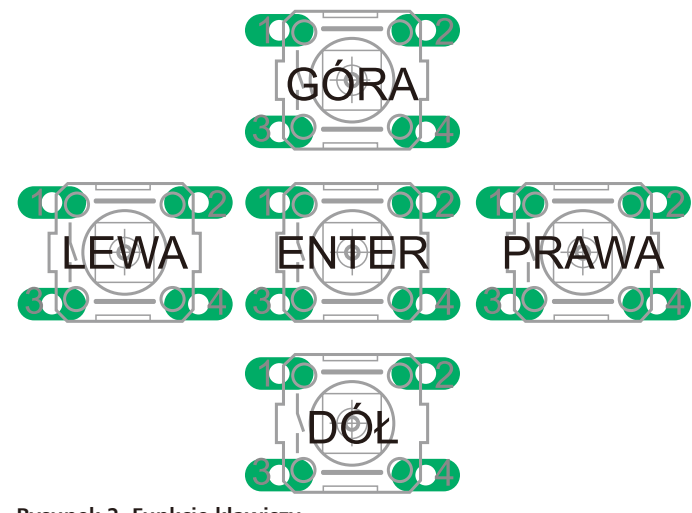

Rysunek 2. Funkcje klawiszy

Istnieją jeszcze dwie pozycje menu ustawień przekaźników: *Program* oraz *Tryb pracy*. Są one ze sobą bezpośrednio powiązane. W zależności od wyboru trybu, w którym ma pracować przekaźnik, zmieniają się opcje do ustawienia w menu *Program*. W menu *Tryb pracy* mamy do wyboru dwie opcje: *Tryb chwilowy* oraz *Tryb cykliczny*. Po wybraniu i zatwierdzeniu trybu pracy zostajemy automatycznie przeniesieni na pozycję *Program*. Aby ustawić konkretne czasy włączania i wyłączania naszych urządzeń wystarczy wcisnąć *ENTER*.

Tryb chwilowy jest trybem, który działa jednorazowo od momentu ustawienia, stąd nazwa *chwilowy*. Wybierając ten tryb, w menu *Program* będziemy proszeni o ustawienie czasu, po którym ma się włączyć nasze urządzenie. Początkowa wartość to 0 minut, co oznacza natychmiastowe włączenie urządzenia zaraz po zatwierdzeniu wprowadzonych ustawień. Ustawienia czasu regulujemy za pomocą przycisków *GÓRA* i *DÓŁ*. Krok regulacji to 15 minut, a maksymalny czas, jaki możemy ustawić, to 240 minut.

Kiedy wybierzemy czas, po którym urządzenie ma się włączyć, jesteśmy proszeni o podanie czasu, po którym urządzenie ma się wyłączyć od momentu jego włączenia. W tym ustawieniu nie ma już opcji 0 minut, ponieważ w takim przypadku urządzenie by się po prostu nie włączyło. Po wybraniu czasu wyłączenia urządzenia wymagane jest potwierdzenie ustawionych czasów. Jeśli potwierdzimy, wybierając opcję Tak, to od tego momentu przekaźnik rozpoczyna programową pracę, zgodnie z ustawieniami, które wybraliśmy. W przypadku braku potwierdzenia (wybór Nie) jesteśmy ustawiani w menu głównym a przekaźnik pozostaje w stanie pracy, w którym był przed wcześniejszymi ustawieniami.

Tryb cykliczny to tryb, w którym program jest powtarzany codziennie. Po wyborze tego trybu, w menu *Program* pojawia się drugi wariant ustawień. Jako pierwszy parametr ustawiamy godzinę, o której nasze

urzadzenie ma się właczać. Tym razem przyciski PRAWA oraz LEWA służą do wyboru zmienianej wartości. Aktualnie edytowana wartość możemy poznać po tym, że mruga. Zwiększamy lub zmniejszamy wartości poprzez przyciski GÓRA oraz DÓŁ. Po ustawieniu czasów wciskamy ENTER, co powoduje przejście do menu, w którym ustawiamy dokładną godzinę wyłączania urządzenia. Analogicznie jak w trybie chwilowym jesteśmy proszeni o potwierdzenie wprowadzonych zmian. Dla przykładu godzinę włączenia ustawiamy na 9:00, a wyłączenia na 10:00. Urządzenie włączy się dokładnie o godzinie 9:00 i przez cały czas, aż do 10:00, będzie włączone. Jeżeli wpiszemy odwrotnie godziny (celowo lub nie), czyli: godzina włączenia: 10:00, a godzina wyłączenia: 9:00, to w tym wypadku urządzenie włączy się o godzinie 10:00, a wyłączy dopiero o godzinie 9:00 kolejnego dnia.

## Ustawienia czasu i daty

Po wejściu do menu ustawień czasu, możemy ustawić godziny i minuty. Mrugająca liczba to aktualnie zmieniana wartość. Możemy ją zwiększać (GÓRA) lub zmniejszać (DÓŁ). Po wciśnięciu ENTER musimy zatwierdzić zmianę czasu. Jeśli zatwierdziliśmy zmianę, to wartość godziny i minuty jest umieszczana w buforze, a następnie wysyłana do układu PCF. Sytuacja z datą wygląda analogicznie z tą różnicą, że zmienna przechowująca informację o aktualnym

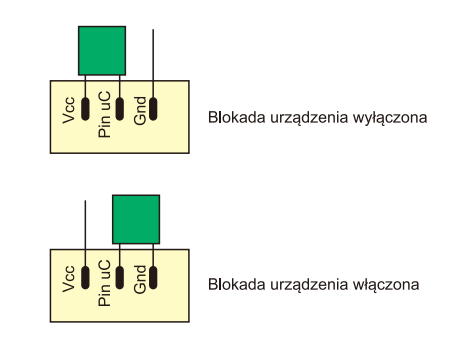

Rysunek 3. Funkcjonowanie zworki "Blokada"

## PROJEKTY

```
Listing 1. Funkcja sprawdzania stanu przycisku
uint8 t buttonDown (uint8 t BUTTON)
        if ( BUTTON )
        {
                  delay_ms(150);
                 if ( BUTTON )
                                                               return 1;
        return 0;
Listing 2. Sterowanie podświetlaniem
void lcdLight (uint8 t STATUS)
        if(STATUS == 1)
                 PORT(LCD LIGHT PORT) |= (1 << LCD LIGHT PIN);</pre>
        else
                 PORT(LCD LIGHT PORT) &= ~(1 << LCD LIGHT PIN);
Listing 3. Funkcja obsługi Timera 1
ISR(TIMER1 COMPA vect
led off cnt++;
                 if (led off cnt > 100)
                          led off cnt = 101;
                          led off flaga = 0;
                 }
//Czas mrugania aktywnych wartosci
        blink_cnt++;
if(blink_cnt > 9)
                 blink cnt = 0;
```

roku jest zapisywana do pamięci EEPROM mikrokontrolera. Do układu PCF jest wysyłana jedynie informacja o tym czy dany rok jest przestępny, czy nie. Obliczenia związane z tą operacją wykonuje mikrokontroler. Ze względów bezpieczeństwa zmiana oraz zatwierdzenie zmiany czasu powoduje wyłączenie przekaźników z pracy programowej oraz ich wyłączenie.

### Programowe zerowanie ustawień

Ostatnią pozycją w naszym menu jest przywrócenie nastaw domyślnych. Jest to nieskomplikowany element menu, którego zadaniem jest przywrócenie domyślnych wartości czasu oraz daty, czyli 21 grudnia 1992, godzina 20:00. Ponadto zerowanie powoduje ustawienie obu przekaźników w pozycji wyłączonej.

## Oprogramowanie

W programie wykorzystałem dwie biblioteki do obsługi peryferii. Pierwszą jest biblioteka do obsługi wyświetlacza LCD. W katalogu LCD znajduje się plik lcd44780.h, w którym możemy zmienić przypisanie poszczególnych pinów wyświetlacza do mikrokontrolera. Drugą biblioteką jest biblioteka komunikacji I<sup>2</sup>C między układem PCF8583 a mikroprocesorem. W katalogu I2C mamy plik o nazwie *i2c\_soft\_cfg.h*, w którym możemy zmienić konfigurację interfejsu I<sup>2</sup>C. W projekcie użyłem jednak takiego dołączenia, aby wykorzystać alternatywne funkcje odpowiednich pinów procesora.

Komunikacja między mikrokontrolerem i układem PCF8583F odbywa się poprzez magistralę I<sup>2</sup>C. Nasz mikroprocesor pełni w tym zestawieniu funkcję urządzenia w trybie Master, natomiast układ PCF jest urządzeniem pracującym w trybie Slave. Ze względu na to, że będziemy musieli odczytywać oraz zapisywać informacje do i z układu RTC musimy znać jego adres. Zgodnie z notą katalogową układu PCF8583F, kiedy podłączymy na stałe do zasilania pin A0, adres układu ustalany jest na 0xA2. Do wejścia INT0 mikrokontrolera jest dołączone wyprowadzenie INT układu PCF. Dzięki temu jest generowane przerwanie dokładnie co 1 sekundę, w takt "tykania" układu RTC. Za pomocą dwóch funkcji z biblioteki I<sup>2</sup>C, w prosty i przejrzysty sposób możemy odczytywać oraz zapisywać kolejne komórki pamięci układu PCF. Należy pamiętać, że dane przechowywane w pamięci układu PCF są w postaci kodu BCD. Aby poprawnie odczytać lub zapisać wartości,

```
Listing 4. Obsługa włączenia/wyłączenia przekaźnika w trybie cyklicznym
case cykliczny:
                           //Tryb cykliczny
              if(godzinal_on < godzinal_off)
                            if(godzina == godzina1_on && minuta == minuta1_on)
if(godzina == godzina1_off && minuta == minuta1_off)
                                                                                                                                              RELAY1_ON;
                                                                                                                                                            RELAY1 OFF;
                                             ____
                            if(godzina == godzinal_on && minuta >= minutal_on)
if(godzina == godzinal_on && minuta < minutal_on)
if(godzina == godzinal_off && minuta < minutal_off)
if(godzina == godzinal_off && minuta >= minutal_off)
                                                                                                                                              RELAY1_ON;
RELAY1_OFF;
RELAY1_ON;
                                                                                                                                                            RELAY1 OFF;
                                                                                                                                              RELAY1_OFF;
RELAY1_ON;
                            if(godzina < godzina1_on || godzina > godzina1_off)
if(godzina > godzina1_on && godzina < godzina1_off)</pre>
              if(godzinal on == godzinal off)
                            if(godzina != godzina1 on)
                                                                                                                                                            RELAY1 OFF;
                            if (godzina == godzinal_on)
                            {
                                           if (minuta >= minutal on && minuta < minutal off)
                                                                                                                                              RELAY1_ON;
                                                                                                                                                            RELAY1 OFF;
                                          else
                             }
              if(godzinal_on > godzinal_off)
                            if(godzina == godzinal_on && minuta == minutal_on)
if(godzina == godzinal_off && minuta == minutal_off)
                                                                                                                                              RELAY1_ON;
                                                                                                                                                            RELAY1 OFF;
                                     _____
                            if(godzina == godzinal_on && minuta >= minutal_on)
if(godzina == godzinal_on && minuta < minutal_on)
if(godzina == godzinal_off && minuta < minutal_off)
if(godzina == godzinal_off && minuta >= minutal_off)
                                                                                                                                              RELAY1_ON;
RELAY1_OFF;
                                                                                                                                              RELAY1_ON;
                                                                                                                                                            RELAY1 OFF;
                                                                                                                                              RELAY1_ON;
RELAY1_OFF;
                             if(godzina < godzina1_on && godzina > godzina1_off)
                            if(godzina > godzina1_on || godzina < godzina1_off)
              break;
```

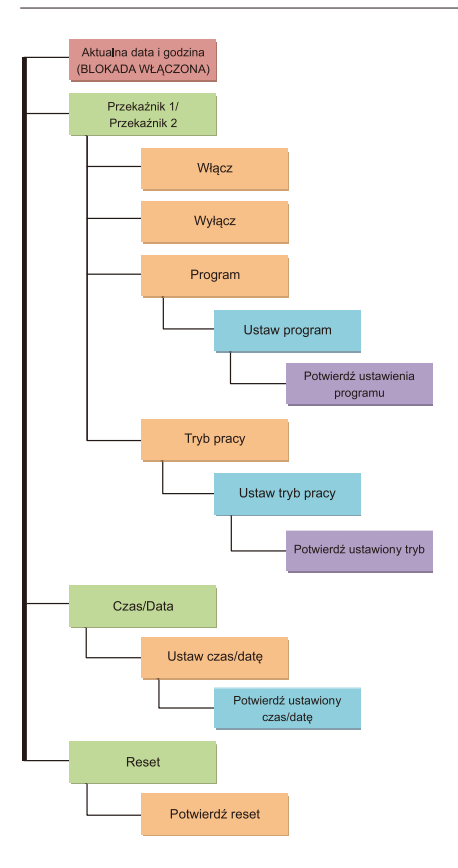

Rysunek 4. Struktura menu użytkownika

należy je rozkodować w przypadku odczytu lub zakodować w przypadku zapisu danych.

Urządzenie jest sterowane za pomocą 5 przycisków oraz przełącznika blokowania i odblokowania urządzenia. Program obsługi przycisku jest napisany w taki sposób, aby uniknąć efektu wielokrotnego wciśnięcia klawisza w sytuacjach, gdy jest to zjawisko niepożądane.

Każdy przycisk ma własną flagę, która jest zerowana wtedy gdy dany przycisk jest zwolniony. Po przyciśnięciu przycisku sprawdzany jest warunek czy jego flaga jest równa zero. Przycisk był wcześniej zwolniony, więc flaga jest wyzerowana i wykonywane są instrukcje obsługi przycisku. Na końcu wykonywania instrukcji, flaga przycisku jest ustawiana. Zakładamy, że przycisk cały czas jest wciśnięty. Po ponownym przejściu programu nie zostaną wykonane instrukcje obsługi przycisku, ponieważ flaga nie została wyzerowana. Dopiero po zwolnieniu przycisku flaga się wyzeruje i będzie można ponownie wcisnąć przycisk. Zapobiega to sytuacjom tego typu, że naciśniemy raz przycisk, a program zamiast jednej pozycji w menu przeskoczy o kilka. Dodatkowo wykorzystałem funkcję sprawdzania stanu przycisku (listing 1). Funkcja sprawdza stan przycisku, następnie odczekuje 100 ms sprawdza stan ponownie. Jeśli przycisk jest wciśnięty funkcja zwraca wartość 1, natomiast jeżeli przycisk jest zwolniony, zwraca wartość 0. Czas 100 ms jest założonym, domniemanym czasem drgania styków przycisku.

## Tryby pracy przekaźników

Do komunikacji z użytkownikiem służyć wyświetlacz LCD. Jest on podświetlany, gdy

urzadzenie jest odblokowane. Jeśli właczy-

my blokade, to wyświetlacz jest podświet-

lany przez czas 10 sekund, po czym pod-

świetlenie jest wyłączane. Wyprowadzenie

sterujące podświetleniem możemy zmienić

w pliku config.h. Nie musimy przejmować

się w tym wypadku zmianą ustawień trybu

pracy wyprowadzeń portów oraz poziomami

wyprowadzeń, ponieważ jest to robione au-

tomatycznie. Do właczania oraz wyłaczania

podświetlenia napisałem krótką funkcję (lis-

ting 2). W połączeniu z definicjami, według

których ON = 1 a OFF = 0, możemy w bar-

dzo przyjazny dla użytkownika sposób włą-

czać i wyłaczać podświetlenie wyświetlacza,

np. lcdLight(ON) - właczanie, lcdLight(OFF)

wyłączyć podświetlenie zajmuje się TIMER1,

którego procedurę obsługi możemy zobaczyć

na listingu 3. Timer1 jest skonfigurowany tak,

aby wykonywał daną procedurę z częstotli-

wością 10 Hz. Taka częstotliwość pozwala na

uzyskanie przerwania od timera co 100 ms.

Gdy włączamy blokadę, zostaje ustawiona

zmienna led off flaga, co pozwala na urucho-

mienie procedury odliczania czasu. Zmienna

*led off cnt* jest inkrementowana przy każdym

wejściu w przerwanie aż do wartości 100, co

jest odpowiednikiem 10 sekund. Po tym cza-

sie flaga jest zerowana, a w dalszym kroku jest

wyłączane podświetlenie LCD. W procedurze

obsługi przerwania Timera jest też zmienna

blink cnt, któ®a odpowiada za czas mrugania

aktualnie zmienianych wartości w niektórych

miejscach menu (ustawianie czasu, daty itp.).

Odliczaniem czasu, po którym ma się

- wyłaczanie.

Każdy przekaźnik ma przypisaną zmienną, która wskazuje na jego aktualny stan. Ta zmienna to *stan\_pk1* dla przekaźnika pierwszego. W naszym układzie przekaźniki mogą być w jednym z trzech stanów: przekaźnik włączony – odpowiada temu wartość 1 zmiennej *stan\_pk*; wyłączony – *stan\_pk równy 2*; przekaźnik wykonuje pracę programową – *stan\_pk równy 3*. Podczas wykonywania pracy programowej każdy z przekaźników może przyjąć jeden z dwóch trybów pracy. Tryb cykliczny lub tryb chwilowy.

Oprogramowanie trybu cyklicznego sprowadza się w zasadzie do ustalenia sposobu działania przekaźnika. W tym wypadku rozpisałem procedure krok po kroku analizując każdy możliwy przypadek. Takie rozwiązanie pozwoliło na bezproblemową obsługę tego trybu pracy. W wypadku gdyby użyto flag przełączających przekaźnik tylko w konkretnych, granicznych momentach, wystąpiłby problem np. z sytuacjami typu: jest godzina 10:00, a my ustawiamy czas włączenia na godzinę 9:00 i wyłączenia na 11:00. Efekt jest taki, że w dniu dzisiejszym przekaźnik się nie włączy. Dopiero kolejnego dnia o godzinie 9:00 zostanie włączony, a o 11:00 wyłączony. Nam zależy na tym, aby przekaźnik włączył się także tego dnia, w którym go ustawiamy w wyżej opisanej sytuacji. Warunki, które to zapewniają można prześledzić na listingu 4.

Tryb chwilowy natomiast, składa się z kilku etapów. Obsługa tego trybu dla przekaźnika numer 1 przedstawiona jest na **listingu 5**. Ustawiając czas włączenia a następnie wyłączenia przekaźnika, przypisujemy te

```
Listing 5. Obsługa włączenia/wyłączenia przekaźnika w trybie chwilowym
case chwilowy: //Tryb chwilow
    switch(odlicz_flaga1)
       case 1:
           odlicz_minuty1 = wlacz_minuty1*60;
           RELAY1_OFF;
odlicz_flaga1 = 2;
           break;
       case 2:
            if(odlicz minuty1 == 0)
                 RELAY1_ON;
                 odlicz_flaga1 = 3;
       break;
       case 3:
           odlicz_minuty1 = wylacz_minuty1*60;
           odlicz flagal = 4;
           break;
       case 4:
           if(odlicz_minuty1 == 0)
                 RELAY1_OFF;
odlicz_flaga1 = 0;
stan_pk1 = 1;
                                                  //Przelacz stan na wylaczony
       break;
    break;
```

## PROJEKTY

```
Listing 6. Obsługa przerwania INTO
ISR(INTO_vect)
{
```

```
flaga_int0 = 1;
if(odlicz_minuty1 != 0)
if(odlicz_minuty2 != 0)
```

## Listing 7. Obsługa menu użytkownika enum menu

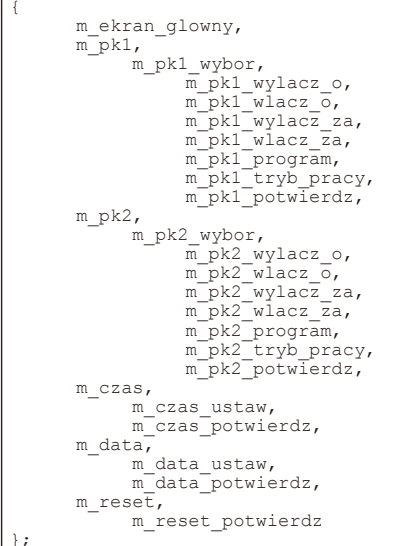

wartości do zmiennych włacz minuty1 oraz wylacz minuty1, gdzie numer na końcu nazwy zmiennej oznacza numer przekaźnika. Gdy zatwierdzamy ustawione czasy zmienna o nazwie odlicz flaga1 jest ustawiana na wartość 1. Powoduje to wystartowanie funkcji switch, która w czterech etapach obsłuży nasz tryb. Pierwszy etap to przypisanie do zmiennej odlicz minuty1 wartości zmiennej włacz minuty1 pomnożonej przez 60. Mnożenie przez 60 wykonuje się po to, aby w dalszych krokach móc łatwo odliczać kolejne sekundy. Następuje także wyłączenie przekaźnika oraz przejście do drugiego etapu poprzez ustawienie odlicz flaga1 na wartość 2. W drugim kroku oczekujemy, aż wartość wcześniej ustalonej zmiennej będzie równa zero. Dzieje się to w krótkiej obsłudze przerwania INT0, listing 6. Kiedy zmienna odlicz minuty1 była równa zero wtedy nie była wykonywana żadna operacja. Natomiast po przypisaniu jej wartości jest zliczana w dół dokładnie co 1 sekundę. Efektem tego jest zliczenie do 0 po czasie załączenia przekaźnika. Wracamy do obsługi trybu.

Nasza zmienna dekrementowana przez ustawiony czas osiąga 0. Następuje wtedy włączenie przekaźnika oraz przejście do trzeciego etapu. Trzeci etap jest analogiczny do pierwszego etapu z tą różnicą, że teraz do zmiennej odlicz\_minuty1 przypisujemy czas w sekundach, po którym urządzenie ma się wyłączyć. Przechodzimy do etapu czwartego, ostatniego. W tym etapie ponownie czekamy aż zmienna odliczająca minuty będzie równa zero. Kiedy już to się stanie, czyli minie czas, po którym urządzenie ma się wyłączyć, przekaźnik jest wyłączany. Stan przeodlicz\_minuty1--;
odlicz\_minuty2--;

kaźnika jest zmieniany na wyłączony, czyli stan pk1=1. Zmienna odlicz flaga1 jest zerowana, co oznacza, że ponowne włączenie tego trybu jest możliwe tylko poprzez ustawienie czasów właczenia/wyłaczenia, a nastepnie zatwierdzenie tych ustawień. Tryb ten można w prosty sposób zapętlić, ustawiając w ostatnim kroku zmienną odlicz flaga1 na wartość 1 oraz kasując linijkę zmiany stanu przekaźnika. Spowodowałoby to ciągłe wykonywanie się programu. Po ustawieniu czasu włączenia na 15 minut a wyłączenia po 30 minutach, nasze urządzenie zamiast wykonać program raz i na tym zakończyć, wykonywałoby program w nieskończoność. Czyli po 15 minutach przekaźnik się włącza, po 30 minutach od włączenia wyłącza, po 15 minutach od wyłączenia włącza itd.

Interakcja z użytkownikiem zajmuje dużą część programu. Menu wykonano z użyciem funkcji switch. Bardzo pomocna okazała się możliwość enumeracji, za pomocą której kod stał się bardziej czytelny (listing 7). Po menu poruszamy się za pomocą przycisków LEWA oraz PRAWA, które ustalają wartość zmiennej kursor. W każdym podmenu, w którym mamy do wyboru jedną z kilku opcji, każdej opcji przypisana jest konkretna wartość kursora. Jeśli staniemy na danej opcji i wciśniemy ENTER, zostaniemy przeniesieni do kolejnego poziomu menu. Jak już opisałem wyżej, przyciski nawigacji i zatwierdzania działają raz po naciśnięciu. W przypadku zmiany wartości godziny, lat, dni itp. jest to raczej mało praktyczne, dlatego też przyciski zmieniające wartości, czyli GORA oraz DOL reagują cały czas po naciśnięciu aż do momentu puszczenia. Ułatwia to ustawianie dowolnych wartości. Każda zmiana ustawień, oprócz włączenia lub wyłączenia przekaźnika, jest zabezpieczona przed przypadkową zmianą poprzez wprowadzenie potwierdzeń. Komunikaty te, pojawiają się na koniec wszelkich ustawień i aby potwierdzić zmiany należy po raz drugi wcisnąć *ENTER*. Można anulować wykonanie zmian, stosując się do instrukcji w danym komunikacie.

## Montaż i uruchomienie

Schemat montażowy sterownika pokazano na **rysunku 5**. Uwaga! Przy uruchamianiu urządzenia oraz podczas jego użytkowania należy zachować szczególną ostrożność i pamiętać o tym, że sterownik jest zasilany napięciem 230 V AC!

Pierwszym i chyba najważniejszym krokiem, który należy wykonać jest sprawdzenie układu zasilania. Przylutowanie w pierwszej kolejności mostka prostowniczego, dużych kondensatorów, stabilizatora czy transformatora z pewnością utrudni nieco montaż innych elementów. Jednak dzięki takiej kolejności działań możemy przetestować czy nasz układ zasilania dostarczy odpowiednie napięcie do procesora. Uważam, że lepiej spędzić 5 minut dłużej z lutownicą i miernikiem niż uszkodzić mikrokontroler.

Ze względu na niebezpieczne napięcie zasilania i wynikające z tego spore niebezpieczeństwo, na płytce zostały umieszczone cztery otwory montażowe o średnicy 3 mm. Dzięki temu można umieścić układ w obudowie, a co za tym idzie, zmniejszyć ryzyko porażenia prądem. Można użyć dowolnej obudowy, według własnego uznania. Oczywiście, zworka BLOKADA i przyciski sterujące mogą być zastąpione przez inne przełączniki lub przyciski.

Mikrokontroler można zaprogramować po zmontowaniu urządzenia lub użyć zaprogramowanego wcześniej.

## Tomasz Piechowicz

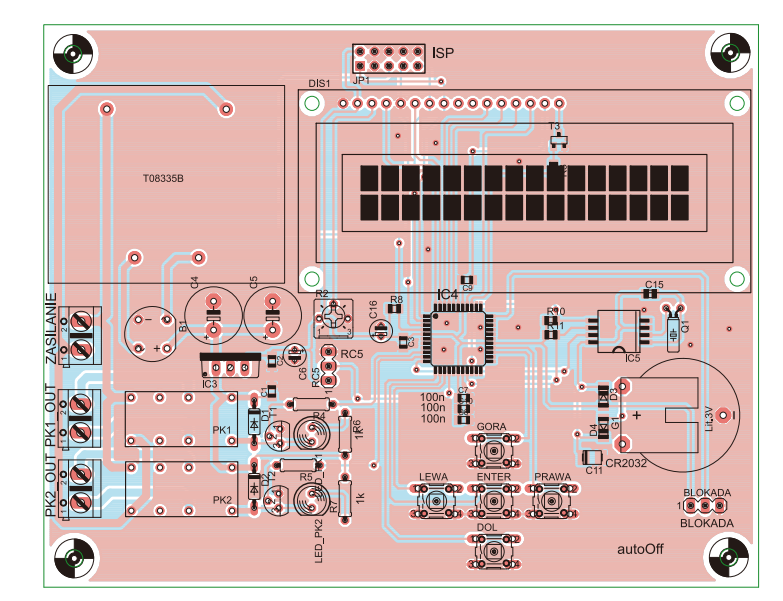

Rysunek 5. Schemat montażowy włącznika programowanego